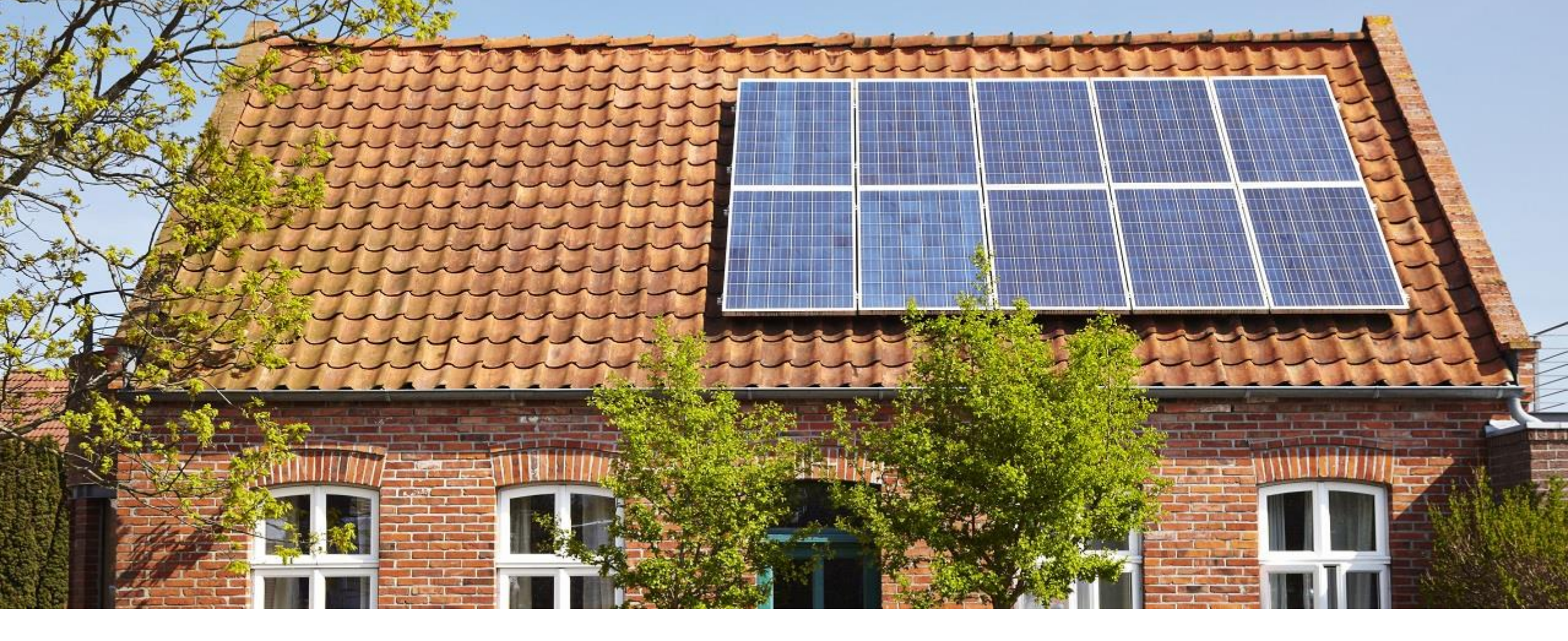

# Vabi Elements 3.7

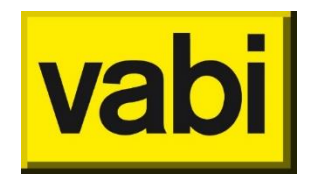

Release januari 2022

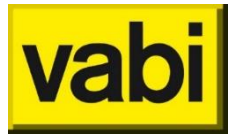

Wat is er nieuw?

| Algemeen   | Start alle geactiveerde modules van één variant tegelijkertijd.                                              |
|------------|----------------------------------------------------------------------------------------------------|
|            | Comfortgrafiek Frisse Scholen geüpdatet naar 2021 versie                                                     |
|            | Rapportage-instellingen worden voorafgaand aan de berekening ingesteld t.b.v. de snelheid en bestandsgrootte |
| Geometrie  | Zone-scheidende wanden in het Bouwkundig sjabloon                                                            |
|            | Afmetingen luifels kunnen worden aangepast                                                                   |
|            |                                                                                                    |
| CAD-import | CAD2018 import wordt ondersteund                                                                             |
|            | Bij de CAD-import kun je nu ook panelen inlezen.                                                             |
|            | Stel bij Stap 2 van de CAD-import een default verdiepingshoogte in.                                          |
|            |                                                                                                    |
| EPA-export | Bouwdelen worden automatisch samengevoegd                                                                    |
|            | Locatie wordt ingevuld                                                                                       |
|            | Verschillende extra gegevens worden mee geëxporteerd                                                         |
|            |                                                                                                    |

### Start alle berekeningen

 Het is vanaf nu mogelijk om meerdere berekeningen naast elkaar uit te voeren. Zo kun je alle berekeningen starten door op de 'Start alle berekeningen' knop te klikken. Ook kun je terwijl een berekening al begonnen is, een andere berekening daarnaast starten.

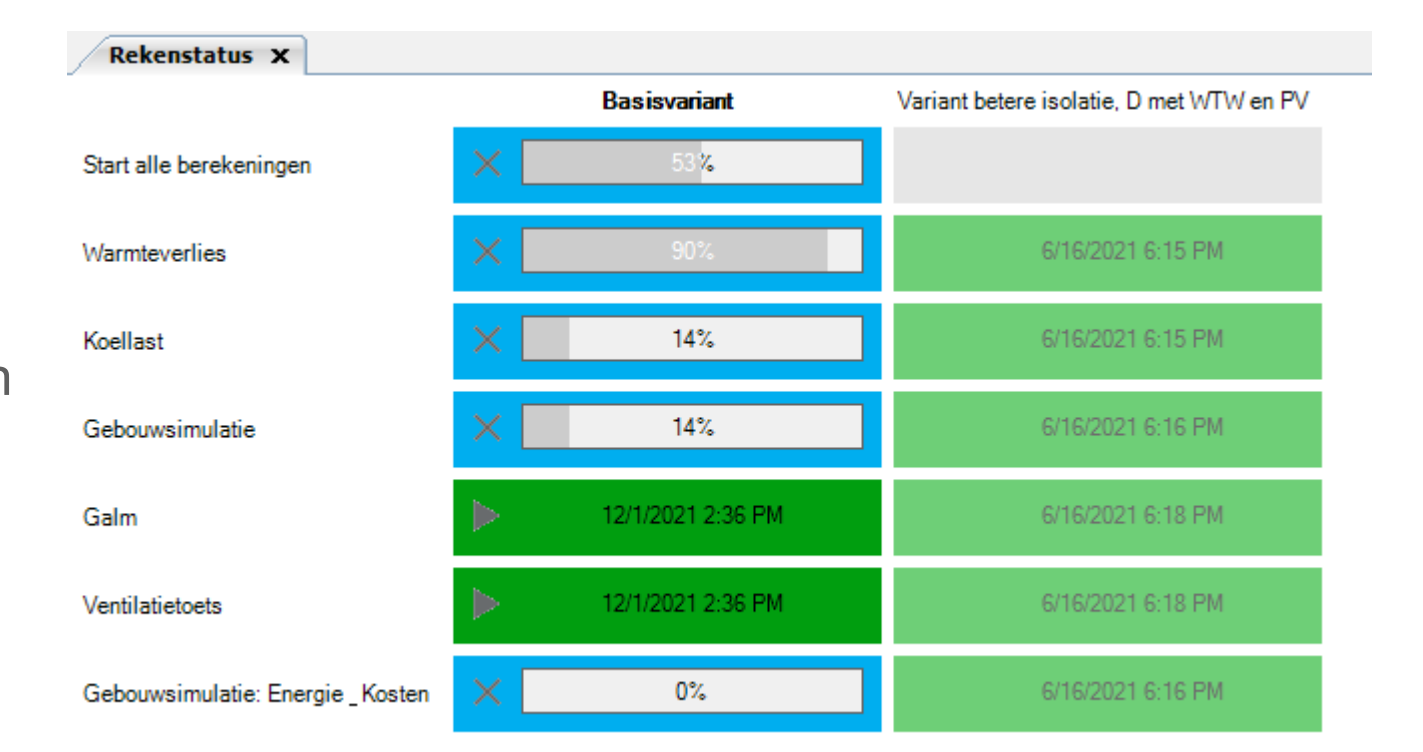

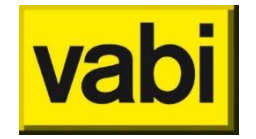

Algemeen

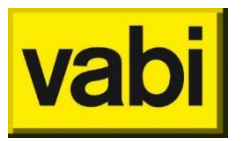

Algemeen

# **Release Vabi Elements 3.7**

### **Comfortgrafiek Frisse Scholen 2021**

- De comfortgrafiek van Frisse Scholen is geüpdatet naar de versie 2021. De Zomer- en Wintereisen zijn hierbij aangepast.
- Lees hier meer over op <u>de website van</u> <u>RVO</u>:
- Indien je gebruik wil maken van een oudere versie van Frisse Scholen, dien je een oudere versie van Vabi Elements te installeren

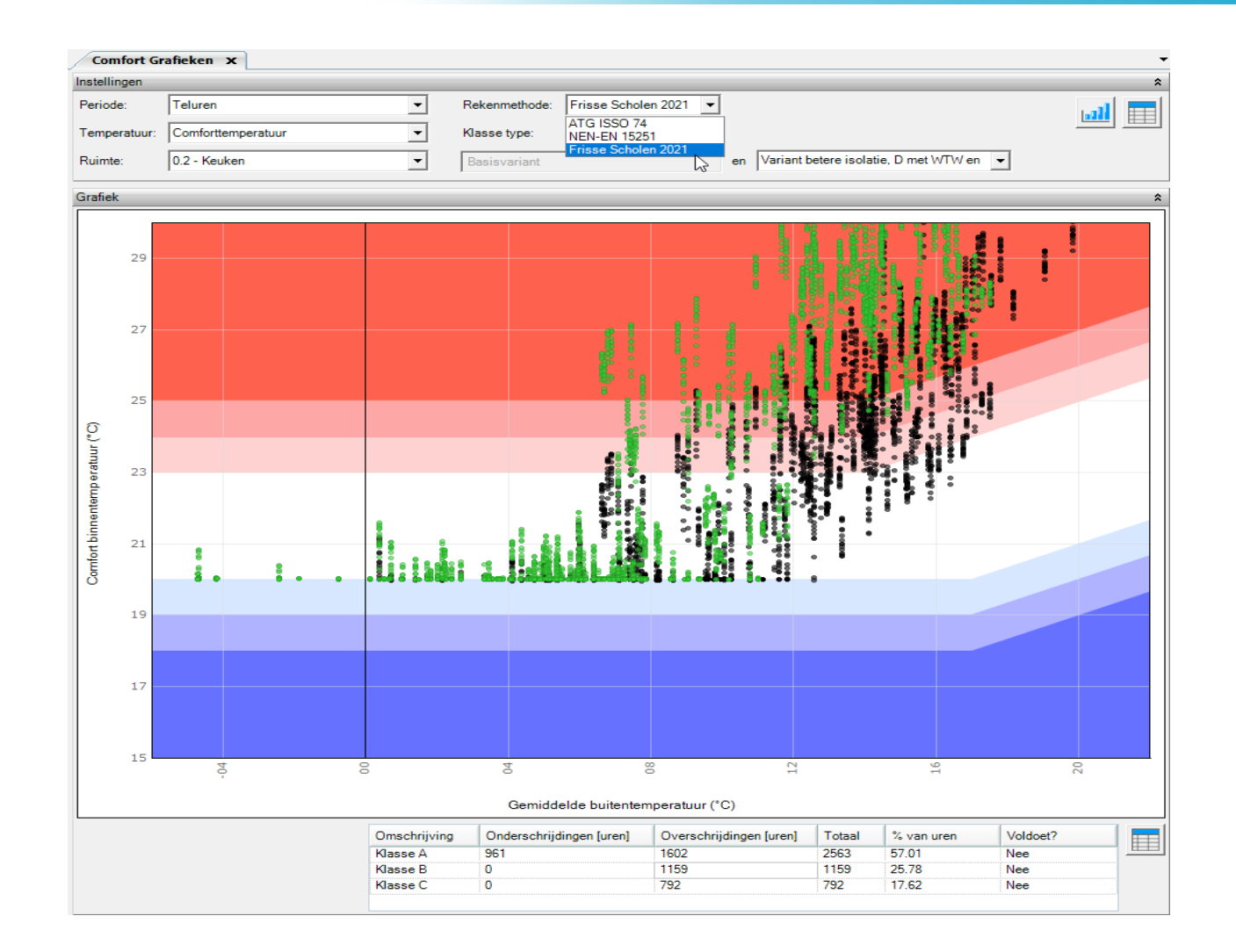

### Instellingen WV Rapportage

- De knop van de rapportinstellingen staat in het linker menu
- Om de rapportinstellingen toe te passen, dien je de berekening opnieuw uit te voeren.

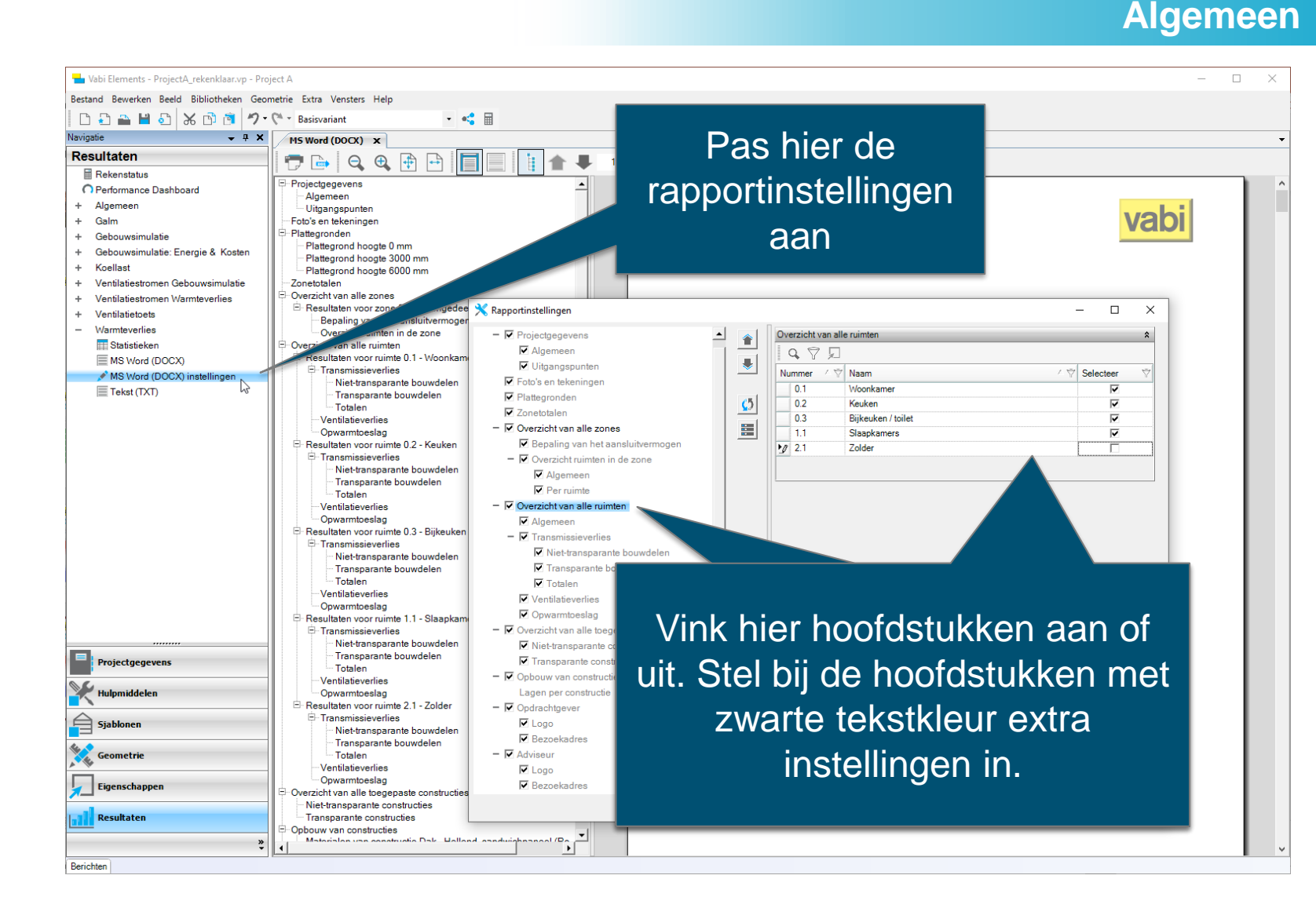

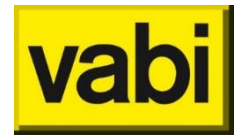

### Zone-scheidende wanden

- In het Bouwkundig sjabloon kun je nu kiezen voor een automatische toewijzing van een constructie voor wanden tussen zones.
- Er wordt gekeken naar de zones die zijn opgegeven bij Eigenschappen-Zones

### Geometrie

| Omschrijving      |                                                          |                                      |                                         | \$ |
|-------------------|----------------------------------------------------------|--------------------------------------|-----------------------------------------|----|
| Naam:             | Bouwbesluit Kalkzandsteen en metselwerk (Rc=3.5/4.5/6.0) |                                      |                                         |    |
| Omschrijving:     | Bouwbesluit 2012 nieuwbouw                               |                                      |                                         |    |
| Visualisatie:     | 0, 192, 192                                              |                                      |                                         |    |
| Bouwdelen v       | van de thermische schil                                  | Bouwdelen binnen de thermis          | che schil                               |    |
| Vloeren en daken  | *                                                        | Tussenvloeren                        |                                         | \$ |
| Vloeren:          | Vloer - Begane grond beton (Rc=3.5)                      | Tussenvloeren:                       | Vloer - Tussen, beton zonder plenum     |    |
| Platte daken:     | Dak - Plat, beton (Rc=6.0)                               |                                      |                                         |    |
| Hellende daken    | Dak - Hellend, sandwichpaneel (Rc=6,0) 🗨 ា               |                                      |                                         |    |
| Buitengevels      | *                                                        | Wanden                               |                                         | \$ |
| Invoer:           | Eenvoudig 💌                                              | Invoer:                              | Uitgebreid 💌                            |    |
| Alle oriëntaties: | Wand - Buiten, traditioneel (Rc=4.5)                     | Tussen gebouwen:                     | Wand - Buiten, traditioneel (Rc=9.0)    |    |
|                   |                                                          | Tussen zones:                        | Wand - Buiten, traditioneel (Rc=4.5)    | *  |
|                   |                                                          | Tussen verblijfsruimten:             | Wand - Binnen, kalkzandsteen 100 mm 💽   | *  |
|                   |                                                          | Tussen verblijfs- en verkeersruimte: | Wand - Binnen, kalkzandsteen 100 mm 🗨   | *  |
|                   |                                                          | Tussen verkeersruimten:              | Wand - Binnen, kalkzandsteen 100 mm 🗨   | *  |
|                   |                                                          | Overig:                              | Wand - Binnen, kalkzandsteen 100 mm 💽 🛛 | •  |
| Panelen in gevel  | *                                                        | Panelen tussen ruimten               |                                         | *  |
| Invoer:           | Eenvoudig 💌                                              | Invoer:                              | Eenvoudig 💌                             |    |
| Alle oriëntaties: | Paneel (Rc=4.5)                                          | Constructie:                         | Paneel (Rc=1,5)                         | •> |
| Ramen in gevel    | *                                                        | Ramen tussen ruimten                 |                                         | \$ |
| Invoer:           | Eenvoudig 🗨                                              | Invoer:                              | Eenvoudig 💌                             |    |
| Alle oriëntaties: | Raam - Hout, HR++ glas 📃 ា                               | Constructie:                         | Raam - Hout, Dubbelglas 💽 🔹             | •  |
| Buitendeuren      | *                                                        | Binnendeuren                         |                                         | \$ |
| Invoer:           | Eenvoudig 🗨                                              | Invoer:                              | Eenvoudig                               |    |
| Alle oriëntaties: | Deur - Buiten, 70 mm hardhout 💽 ា                        | Constructie:                         | Deur - Binnen, 40 mm hout               | •> |

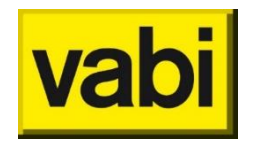

### Afmetingen luifels aanpassen

- In de geometrie kun je door met je rechtermuisknop op de luifel te klikken, de afmetingen van een luifel aanpassen.
- Ook kun je de ctrl toets
   gebruiken om het plaatsen
   van een luifel te herhalen

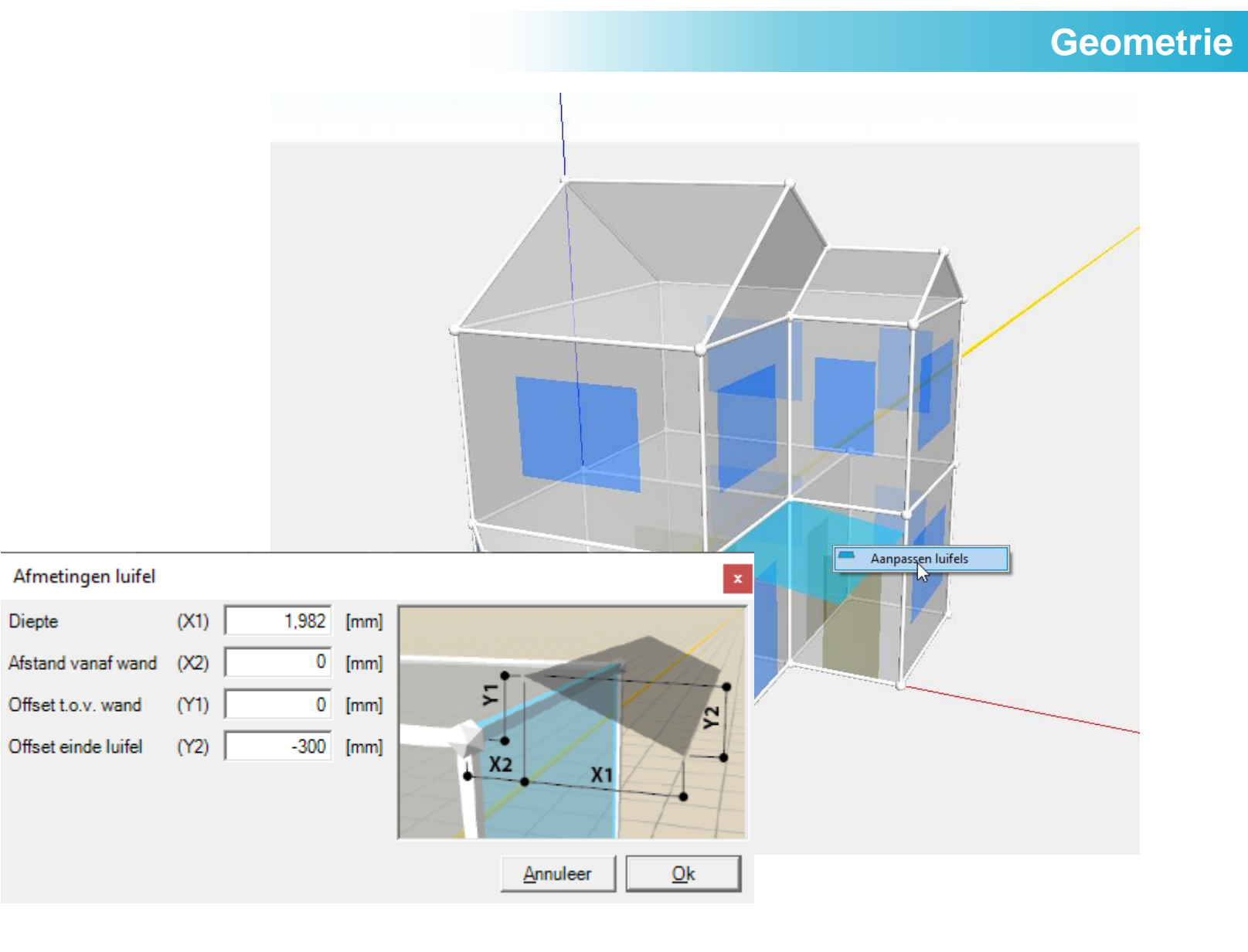

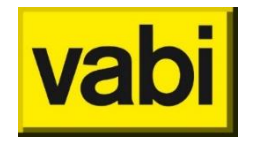

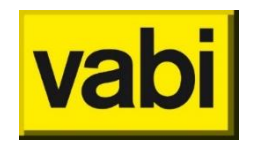

### **CAD-import**

- Stel bij Stap 2 van de CADimport een default verdiepingshoogte in en kies nu ook voor het importeren van een paneel.
- CAD 2018 wordt nu ondersteund.

|         |                                                            |                                                                                                    |   |           |               |                         | U A              | D-In   | npor  |
|---------|------------------------------------------------------------|----------------------------------------------------------------------------------------------------|---|-----------|---------------|-------------------------|------------------|--------|-------|
| Imp     | orteer 2D CAD                                              | de la constante de la constante de la constante de la constante de la constante de la constante de la constante |   |           |               |                         | _                |        |       |
| Imp     | 🕁 CAD Import wizard                                        |                                                                                                    |   |           | Nio           | w. default              | -                |        | ×     |
| <br>Imp | 🗙   2. Instellinger                                        | 1                                                                                                    |   |           | hoogt         | e CAD-laag              |                  |        |       |
| Exp     | Standaard laag hoogte:<br>Standaard laag hoogte:           | 3100 (mm)                                                                                                    |   |           |               |                         |                  |        |       |
| Exp     | <ul> <li>Importeer ramen, deure</li> <li>Deuren</li> </ul> | en & panelen                                                                                                    |   | Ramen     |               |                         |                  |        |       |
| Exp     | Block                                                      | vabideur1                                                                                                    | • | Block     |               | vabiraam1               | •                |        |       |
|         | Hoogte Attribuut                                           | HOOGTE                                                                                                    | - | Hoogte A  | Attribuut     | HOOGTE                  | -                |        |       |
|         | Vert. Offset Attribuut                                     | OFFSET                                                                                                    | • | Vert. Off | set Attribuut | OFFSET                  | •                |        |       |
|         | Panelen                                                    |                                                                                                    |   |           |               |                         |                  |        |       |
|         | Block                                                      | vabipaneel1                                                                                                    | • |           |               |                         |                  |        |       |
|         | Hoogte Attribuut                                           | HOOGTE                                                                                                    | • |           |               |                         |                  |        |       |
|         | Vert. Offset Attribuut                                     | OFFSET                                                                                                    | - |           |               |                         |                  |        |       |
|         |                                                            |                                                                                                    |   |           | Nieu          | w: importeer<br>panelen |                  |        |       |
|         | Stap 2 var                                                 | n 4                                                                                                    |   |           |               | <u>A</u> nnuleer <      | < <u>V</u> orige | Volgen | de >> |

### EPA-export samenvoegen bouwdelen

Alle hoofdbouwdelen worden samengevoegd indien deze in hetzelfde vlak liggen. Ramen worden niet samengevoegd. In het opmerkingen veld van de constructie vind je terug welke bouwdelen zijn samengevoegd.

Overzicht Voorgevel Achtergevel Linkergevel Rechtergevel Daken Vloeren Onbekend

#### Wand - Buiten, traditioneel (Rc=9.0)(West)

Totaal oppervlakte 39.04 [m<sup>2</sup>] Hoofdbouwdeel 39.04 [m²] Wand - Buiten, traditioneel (Rc=9.0) 9.00 [m<sup>2</sup>·K/W] Rc-waarde Buitenlucht Grens Orientatie West Rechteraevel Geveldeel Wand - Buiten, traditioneel (Rc=9.0)(Noord) 28.22 [m<sup>2</sup>] Totaal oppervlakte Hoofdbouwdeel 20.72 [m<sup>2</sup>] Wand - Buiten, traditioneel (Rc=9.0) Deeloppervlakten (glas) 3.00 [m<sup>2</sup>] Raam - Hout, HR++ glas Geen zonwering Geen overstek 3.00 [m<sup>2</sup>] Raam - Hout, HR++ glas Geen zonwering Geen overstek Deeloppervlakten (glas)

#### Deeloppervlakten (glas) 1.50 [m<sup>2</sup>] Raam - Hout, HR++ glas Geen zonwering Geen overstek 9.00 [m<sup>2</sup>·K/W] Rc-waarde Grens Buitenlucht Orientatie Noord Geveldeel Voorgevel $\square$

#### Vloer - Begane grond beton (Rc=3.5)(Vloer)

Totaal oppervlakte 23.55 [m<sup>2</sup>] Hoofdbouwdeel 23.55 [m<sup>2</sup>] Vloer - Begane grond beton (Rc=3.5) 3.51 [m<sup>2</sup>·K/W] Rc-waarde Grens Kruipruimte Geveldeel Vloeren

#### Wand - Buiten, traditioneel (Rc=9.0)(Oost)

| otaal oppervlakte       | 21.88 [m <sup>2</sup> ]                                                    |
|-------------------------|----------------------------------------------------------------------------|
| loofdbouwdeel           | 14.68 [m <sup>2</sup> ] Wand - Buiten, traditioneel (Rc=9.0)               |
| leeloppervlakten (glas) | 4.20 [m <sup>2</sup> ] Raam - Hout, HR++ glas Geen zonwering Overstek      |
| leeloppervlakten (glas) | 3.00 [m <sup>2</sup> ] Raam - Hout, HR++ glas Geen zonwering Geen overstek |
| lewaarde                | 9.00 [m <sup>2</sup> -K/W]                                                 |
| Grens                   | Buitenlucht                                                                |
| Drientatie              | Oost                                                                       |
| Jeveldeel               | Linkergevel                                                                |
| eveldeel                | Linkergevei                                                                |

#### Wand - Buiten, traditioneel (Rc=9.0)(Oost)

Totaal oppervlakte 8.78 [m<sup>2</sup>] Hoofdbouwdeel 5.78 [m<sup>2</sup>] Wand - Buiten, traditioneel (Rc=9.0) Deeloppervlakten (glas) 3.00 [m²] Raam - Hout, HR++ glas Geen zonwering Geen overste Rc-waarde 9.00 [m<sup>2</sup>·K/W] Buitenlucht Grens Orientatie Oost Geveldeel Linkergevel

#### Wand - Buiten, traditioneel (Rc=9.0)(Zuid-Oost)

| Totaal oppervlakte      | 3.14 [m²]                                                     |
|-------------------------|---------------------------------------------------------------|
| Hoofdbouwdeel           | 0.59 [m²] Wand - Buiten, traditioneel (Rc=9.0)                |
| Deeloppervlakten (glas) | 2.55 [m²] Raam - Hout, HR++ glas Geen zonwering Geen overstek |
| Rc-waarde               | 9.00 [m²-K/W]                                                 |
| Grens                   | Buitenlucht                                                   |
| Orientatie              | Zuid-Oost                                                     |
| Geveldeel               | Achtergevel                                                   |
| 🖽 Wand - Buiten, trad   | litioneel (Rc=9.0)(Zuid)                                      |

| Totaal oppervlakte      | 4.60 [m <sup>2</sup> ]                                        |
|-------------------------|---------------------------------------------------------------|
| Hoofdbouwdeel           | 1.00 [m <sup>2</sup> ] Wand - Buiten, traditioneel (Rc=9.0)   |
| Deeloppervlakten (glas) | 3.60 [m²] Raam - Hout, HR++ glas Geen zonwering Geen overstek |
| Rc-waarde               | 9.00 [m <sup>2</sup> ·K/W]                                    |
| Grens                   | Buitenlucht                                                   |
| Orientatie              | Zuid                                                          |
| Geveldeel               | Achtergevel                                                   |
|                         |                                                               |

#### Wand - Buiten, traditioneel (Rc=9.0)(Zuid)

| Totaal oppervlakte      | 10.83 [m²]                                                                 |
|-------------------------|----------------------------------------------------------------------------|
| Hoofdbouwdeel           | 7.83 [m <sup>2</sup> ] Wand - Buiten, traditioneel (Rc=9.0)                |
| Deeloppervlakten (glas) | 3.00 [m <sup>2</sup> ] Raam - Hout, HR++ glas Geen zonwering Geen overstek |
| Rc-waarde               | 9.00 [m <sup>2</sup> ·K/W]                                                 |
| Grens                   | Buitenlucht                                                                |
| Drientatie              | Zuid                                                                       |
| Geveldeel               | Achtergevel                                                                |

#### Wand - Buiten, traditioneel (Rc=9.0)(Zuid)

| Totaal oppervlakte      | 6.00 [m²]                                                     |
|-------------------------|---------------------------------------------------------------|
| Hoofdbouwdeel           | 4.50 [m <sup>2</sup> ] Wand - Buiten, traditioneel (Rc=9.0)   |
| Deeloppervlakten (glas) | 1.50 [m²] Raam - Hout, HR++ glas Geen zonwering Geen overstek |
| Rc-waarde               | 9.00 [m <sup>2</sup> ·K/W]                                    |
| Grens                   | Buitenlucht                                                   |
| Orientatie              | Zuid                                                          |
| Geveldeel               | Achtergevel                                                   |

#### Wand - Buiten, traditioneel (Rc=9.0)(Zuid-West)

|    | Totaal oppervlakte      | 3.14 [m²]                                                     |
|----|-------------------------|---------------------------------------------------------------|
|    | Hoofdbouwdeel           | 0.59 [m <sup>2</sup> ] Wand - Buiten, traditioneel (Rc=9.0)   |
| ek | Deeloppervlakten (glas) | 2.55 [m²] Raam - Hout, HR++ glas Geen zonwering Geen overstek |
|    | Rc-waarde               | 9.00 [m <sup>2</sup> ·K/W]                                    |
|    | Grens                   | Buitenlucht                                                   |
|    | Orientatie              | Zuid-West                                                     |
|    | Geveldeel               | Rechtergevel                                                  |

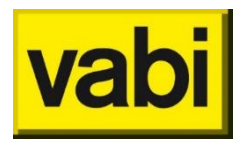

**EPA-export** 

### **EPA-export locatie**

 De locatie (voorgevel, achtergevel enz.) wordt ingevuld en is afgeleid van de horizontale oriëntatie van de bouwdelen in Elements (Eigenschappen-Bouwdelen).

| Overzicht Voorgev                                                       | vel Achtergevel                                                                                     | Linkergevel       | Rechtergevel |  |
|-------------------------------------------------------------------------|----------------------------------------------------------------------------------------------------|-------------------|--------------|--|
| 🖽 Wand - Buiten                                                         | , traditioneel (Rc=                                                                                 | =9.0)(Oost)       |              |  |
| Totaal oppervlakte<br>Hoofdbouwdeel<br>Rc-waarde<br>Grens<br>Orientatie | 2.13 [m²]<br>2.13 [m²] Wand - Buiten, traditioneel (Rc=9.0)<br>9.00 [m²·K/W]<br>Buitenlucht<br>Oost |                   |              |  |
| 🖽 Wand - Buiten                                                         | , traditioneel (Rc=                                                                                 | =9.0)(Zuid-Oost   | )            |  |
| Totaal oppervlakte<br>Hoofdbouwdeel<br>Rc-waarde<br>Grens<br>Orientatie | 3.26 [m²]<br>3.26 [m²] Wand -<br>9.00 [m²⋅K/W]<br>Buitenlucht<br>Zuid-Oost                          | Buiten, tradition | eel (Rc=9.0) |  |

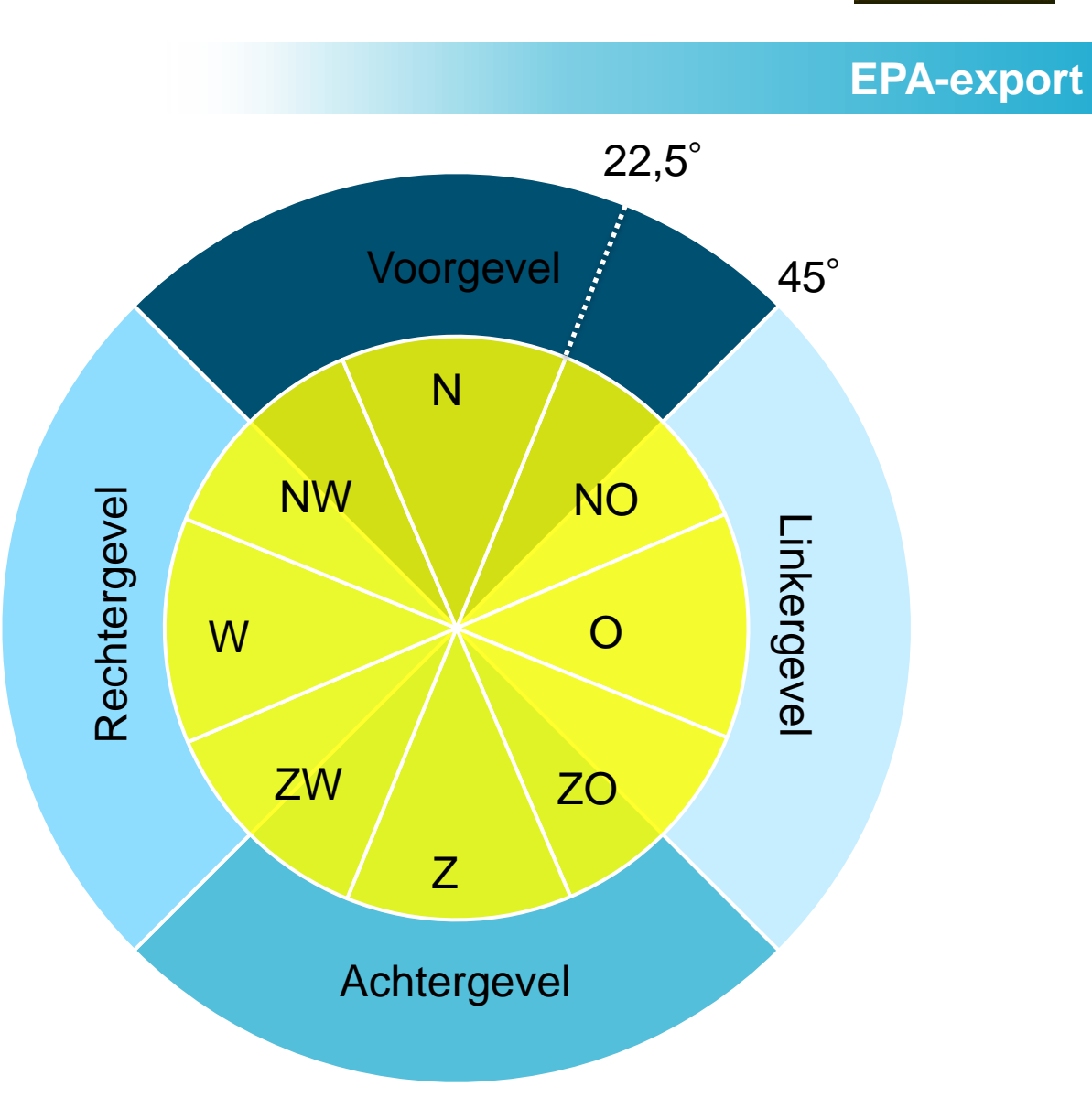

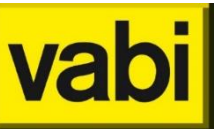

### **EPA-export**

Verder wordt geëxporteerd:

- Breedte en hoogte van deelvlakken worden geëxporteerd.
- Oppervlakte van de zone (Rekenzone-Algemeen-Gebruiksoppervlakte)
- Perimeter
- Type zonwering
- Verschillende algemene gegevens van het object

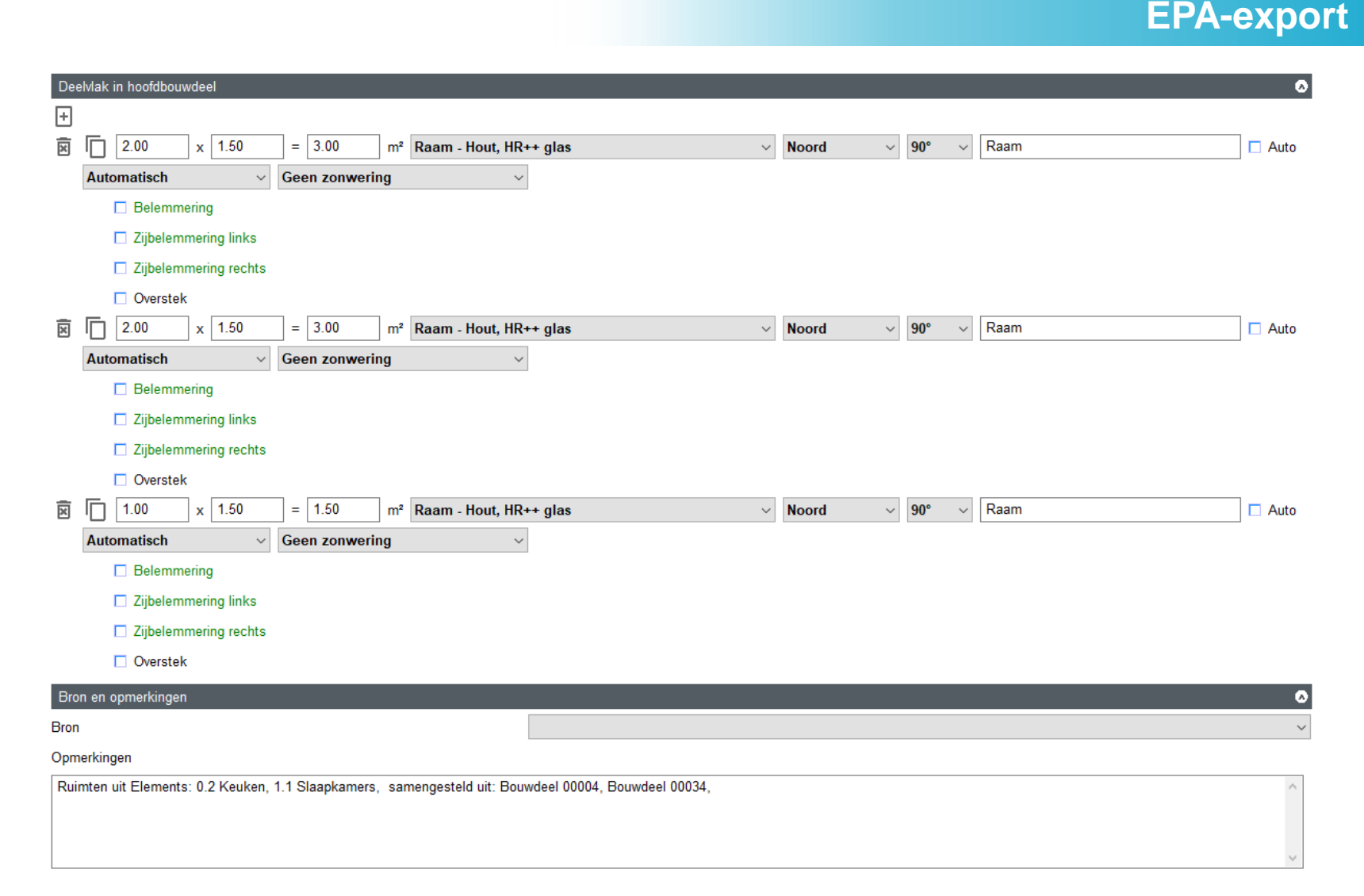

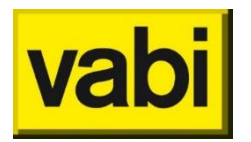

# Veel plezier met Vabi Elements 3.7

Vragen? Bel of mail ons:

015 - 2133 174

elements@vabi.nl

Neem ook eens een kijkje op onze supportpagina.

# Image: Support Image: Support Image: Suppor

Uitgelichte onderwerpen

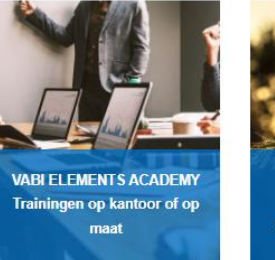

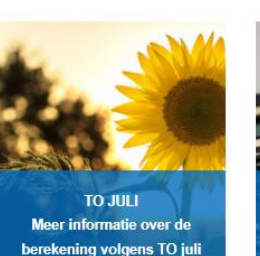

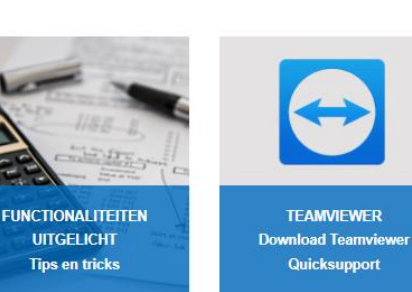

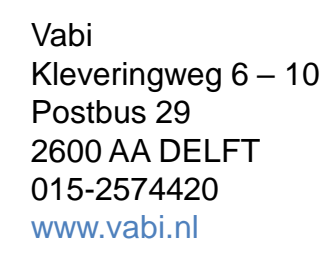

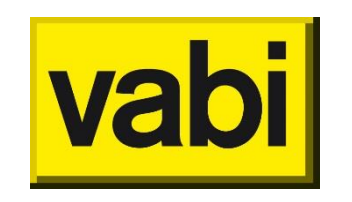